# ةيقرت ابولسأ مادختساب ISE ةيقرت ةلماكلا

# تايوتحملا

<u>ةمدقملا</u> <u>قيساسألا تابلطتملا</u> <u>تابلطتملا</u> <u>ةمدختسماا تانوكماا</u> <u>قيساسأ تامولعم</u> <u>ةموعدماا تاراسماا</u> <u>ةمسقملاً ةيقرتاناً ققيرطو ةلماكاناً قيقرتاناً نيب ةنراقم</u> <u>عزوم رشن يف ميسق تايا قيق رت بولسأ مادختس اب قدق عليا قيق رت لسلست</u> <u>عزوملا رشنالا يف قلماكلا قيق رحلا بول سأعم قدقعا ا قيق رح لسلست</u> <u>ةمسقملاً قېقرتالاً بولساً ربع قلماكا قېقرتالاً ايازم</u> <u>قلماكلا قىقرتلا قەدت</u> <u>مدختسمالا ةمجاو ةيقرت</u> <u>بيحرتالا قحفص</u> <u>ققحتاا ةمئاق</u> <u>قېقرتال ريضحتاا</u> <u>يلحرما اليغشتانا قيقرت</u> <u>دقعاا قېقرت</u> <u>صخلم</u> <u>قحصالا تاصوحف</u> <u>رشنالا ةدام ةىڧرت ماەم</u> <u>فاصتنالا لبسو اياضقلا - اثلاث</u>

# ةمدقملا

ةقيرط مادختساب 3.1 ىلإ 2.7 رادصإلا نم دوجوم ISE رشن ةيقرت ةيفيك دنتسملا اذه حضوي .ةلماكلا ةيقرتلا

ةيساسألا تابلطتملا

تابلطتملا

:ةيلاتلا عيضاوملاب ةفرعم كيدل نوكت نأب Cisco يصوت

- ISE) ةيوەلا تامدخ كرحم
- ISE رشن تايلمع نم ةفلتخم عاونأ فصول ةمدختسملا تاحلطصملا مهف •

## ةمدختسملا تانوكملا

ةيلاتا ةيداملا تانوكملاو جماربلا تارادصإ ىلإ دنتسملا اذه يف ةدراولا تامولعملا دنتست:

- ISE، رادصإلا ،2.7 رادص 4
- ISE، رادصإلا 3.1

ةيلمعم ةئيب يف ةدوجوملا ةزهجألاا نم دنتسملا اذه يف ةدراولا تامولعملا ءاشنإ مت تناك اذإ .(يضارتفا) حوسمم نيوكتب دنتسملا اذه يف ةمدختسُملا ةزهجألاا عيمج تأدب .ةصاخ رمأ يأل لمتحملا ريثأتلل كمهف نم دكأتف ،ليغشتلا ديق كتكبش.

تاوطخلا هذه مادختساٍ نكمي .ىرخألا ISE تارادصإل اقباطم وأ الثامم ءارجإلا نوكي :ةظحالم كلذ فالخ ركذي مل ام ISE Software جمانرب تارادصإو 3.1 ىلإ ةيقرتلل 2.6 ىلع.

# ةيساسأ تامولعم

يف ةلمتحم لكاشم يأ فاشتكال "ةيحصلا تاقيقدتلا" ةزيم مادختسإ ةيفيك نمضتي امك يەو "ةمسقم ةيقرت" مسا نآلا ةيقرتلل ةميدقلا ةقيرطلا ىلع قلطيو .امحالصإو رشنلا "ةلماكلا ةيقرتلا" ةقيرط ليضفت مدع ةلاح يف ليدب رايخك ةرفوتم.

## ةموعدملا تاراسملا

نم ISE 3.1 ىلإ ةلماكلا ةيقرتلا معد متي

- ثدحألاا تارادصإلاو ISE 2.6 Patch 10 جمانرب
- ثدحألاا تارادصإلاو ISE 2.7 Patch 4 جمانربلا
- ثدحألاا تارادصإلاو ISE 3.0 Patch 3 جمانربلا

ةمزح يأ عم ،ثدحألا تارادصإلاو ISE نم 2.6 رادصإلا نم ISE 3.1 ىلإ ميسقتلا ةيقرت معد متي اەنود وأ حيحصت.

## ةمسقملا ةيقرتلا ةقيرطو ةلماكلا ةيقرتلا نيب ةنراقم

عزوم رشن يف ميسقتلا ةيقرت بولسأ مادختساب ةدقعلا ةيقرت لسلست

. ثدحألا رادصإلا ىلإ ةيقرتلل لماكلاب عزوملا رشنلل ىندأ دحك تاوطخ 5 بلطتي

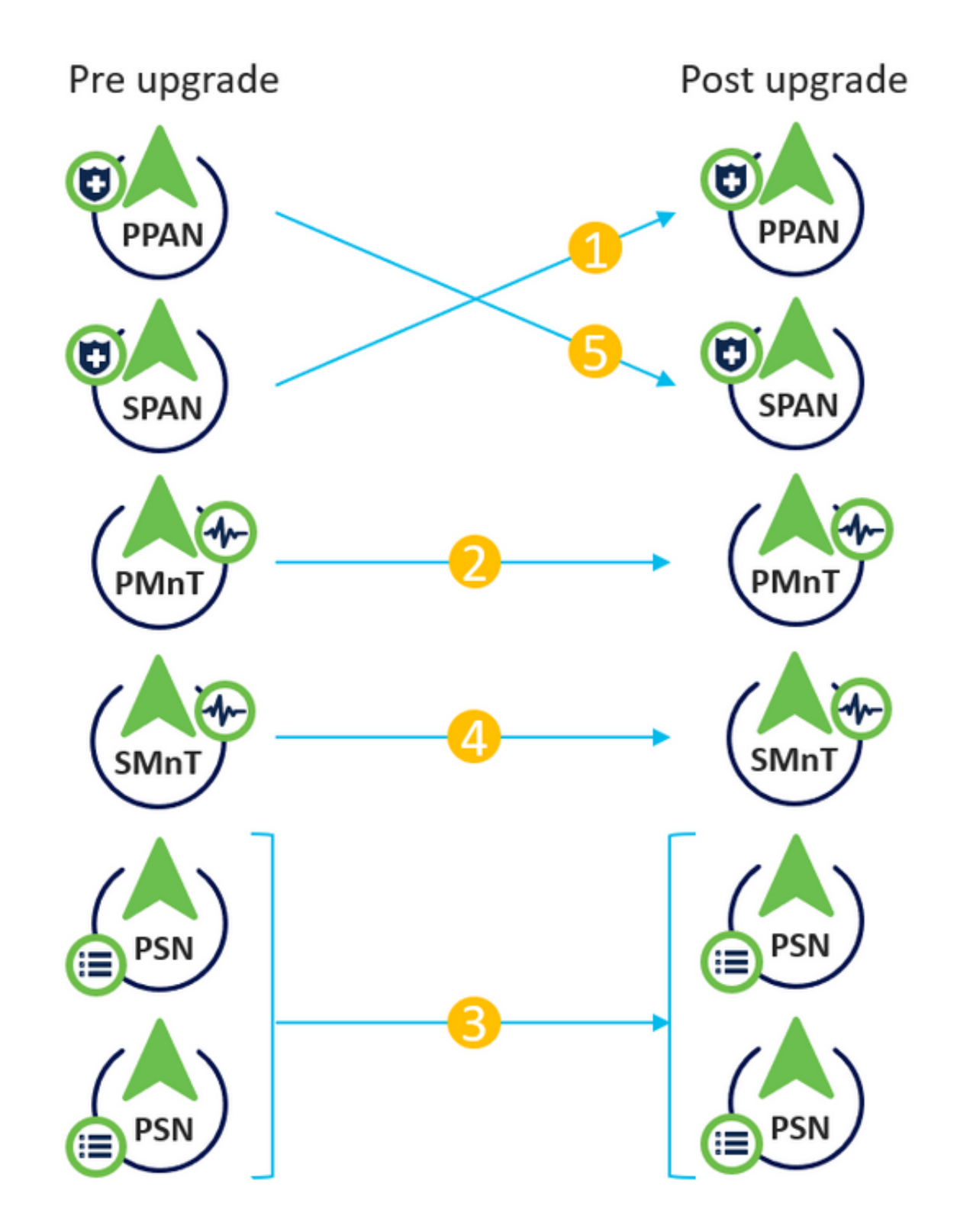

5\*240 قرغتستس انه ةيلامجإلا ةيقرتلا ةيلمع نإف ،ةوطخ لكل ابيرقت ةقيقد 240 عضوب ةعاس 20 = ةقيقد.

عزوملا رشنلا يف ةلماكلا ةيقرتلا بولسأ عم ةدقعلا ةيقرت لسلست

ثدحألا رادصإلاا ىلإ ةيقرتلل لماكلاب عزوملا رشنلل طقف نيتوطخ بلطتي.

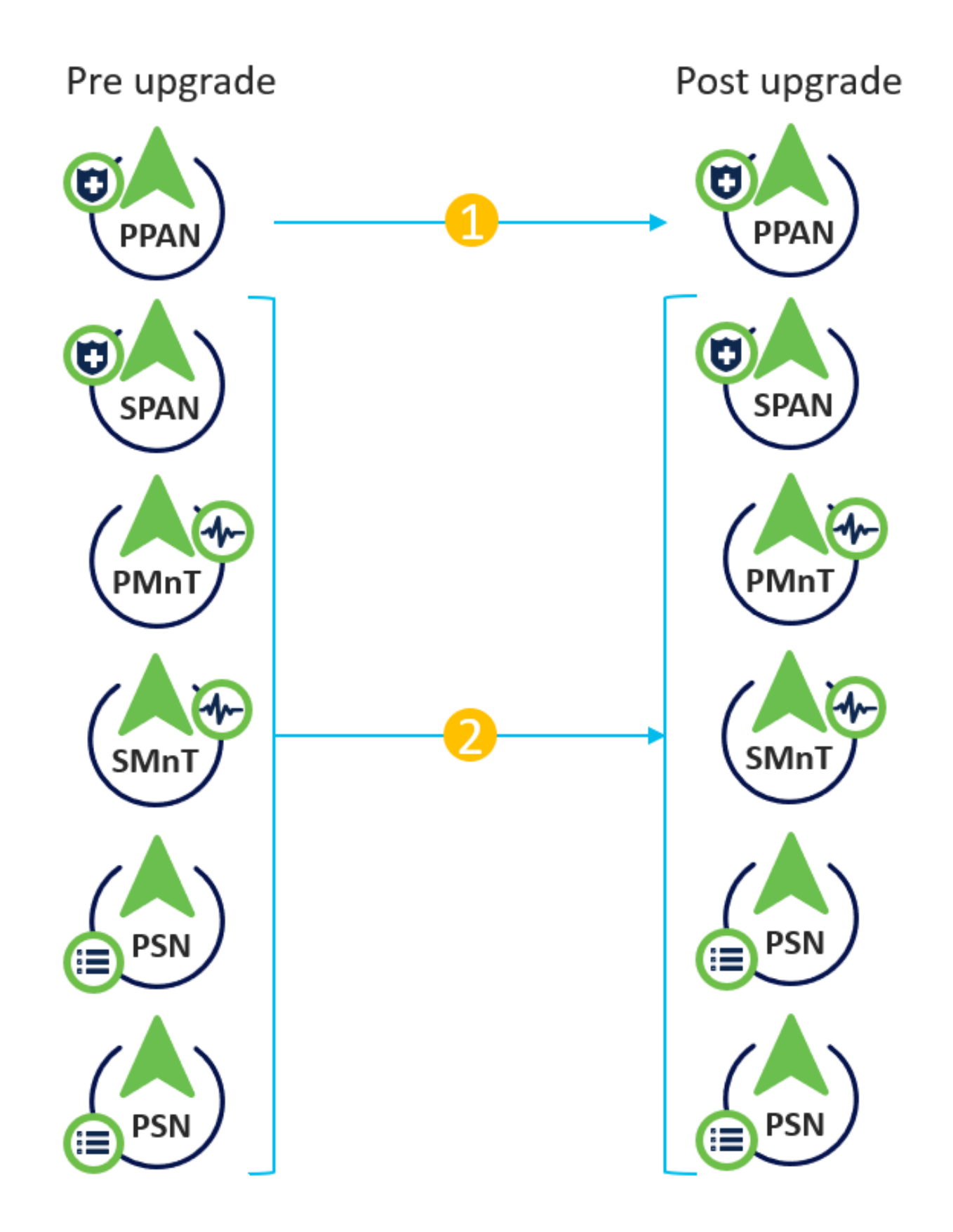

ةيقرتلا ةيلمع يلامجإ نإف ،ةوطخ لكل ابيرقت ةقيقد 240 غلبت ةقد ضارتفاب ،ىرخأ ةرم تاعاس 8 = ةقيقد 2\*240 ىلإ نآلا ەضيفخت مت دق.

ةمسقملا ةيقرتلا بولسأ ربع ةلماكلا ةيقرتلا ايازم

- متت دقعلا نأل يلامجإلا طاشنلل لقأ اتقو ةلماكلا ةيقرتلا ةقيرط كلهتستو ةدم لوط عم اديج ةمسقملا ةيقرتلا ةقيرط طيطخت مزلي نيح يف ،يزاوتلاب اهتيقرت ةنايصلا راطإ.
- لسلستب قلعتي اميف تالكشم ةيأ يف ةلماكلا ةيقرتلا بولسأ ببستي ال لسلست "ميسقتلا ةيقرت" بولسأ بلطتي .طقف نيتوطخ دوجول ارظن ةيقرتلا ةيقرتلا ةيلمع عدب لبق حيحص لكشب دقعلا.
- يدؤي .ةيقرتال لبق ناك امك تايصخشاو راودألاب ةلّماكلا ةيقرّتال بولسأ ظفتّحي يف ةيوناثاراو ةيساسألا لوؤسمال راودأ ليدبت ىلإ "ةيقرتال ميسقت" بولسأ متيقرت تمت يذلا رادصإلا.
- ةهجاو ةيعبت ةلازا قيرط نع ةلماكلا ةيقرتلا ةقيرط يف لشفلا طاقن ليلقت مت ةيقرتلا ةيلمع ءانثأ رشنلاب ةقلعتملا تارييغتلا عم (API) تاقيبطتلا ةجمرب.
- دنع ةيوناثلا ةرادإلا ةدقع نم ةيقرتلا ةلاح عبتتب ةلماكلا ةيقرتلا بولسأ حمسي ةيقرت" بولسأ يف نكمم ريغ اذه .ةيقرتلا نع يساسألا لوؤسملا ةدقع لطعت اميسقتلا.
- اهريفوت متيو ايئاقلت حيحصتلا جمارب تيبثتل ةيقرتلا دعب ام ليغشت متي ةلماكلا ةيقرتلا ةقيرط يف رايخك.

عيمج لطعتل ارظن امامت لمعلا نع فقوت تقو ةلماكلا ةيقرتلا بلطتت :ريذحت 🗥 ةنايص راطإ ءانثأ طاشنلا طيطخت نم دكأت .تقولا سفن يف ةيقرتلل PSN تاكبش لودجم.

# ةلماكلا ةيقرتلا قفدت

ةيلامجإلاا ةيلمعلاا لـظتو .دقع 4 نم ةنوكم رشن ةيلمع ةيقرت قفدت دنتسملاا اذه حضوي دقعلا ةددعتم ىرخألاا رشنلاا تايلمع وأ دقعلاا ةيئانث رشنلاا تايلمعل ةبسنلاب يه امك.

| etion Identity Services Engine Home              | Context Visibility        | Policy Administration      Work Centers       |                | License War                     | ning 🔺 🔍 🐵 🔿 🌣                        |
|--------------------------------------------------|---------------------------|-----------------------------------------------|----------------|---------------------------------|---------------------------------------|
| System      Identity Management      Network Res | sources                   | ent pxGrid Service + Feed Service + Threat Ce | entric NAC     | Click here to do                | wireless setup Do not show this again |
| Deployment Licensing   Certificates  Loggin      | ng Maintenance Upgrade H  | ealth Checks  Backup & Restore  Admin Acces   | s • Settings   |                                 | menuss soup of not show this ugain.   |
|                                                  |                           |                                               |                |                                 |                                       |
| Deployment                                       | Deployment Nodes          |                                               |                |                                 |                                       |
| ⟨- •   E •                                       |                           |                                               |                |                                 | Selected 0   Total 4 🚳 🎡 🖕            |
| Deployment                                       | 🥖 Edit 👩 Register 🛛 Syncu | p 📝 Deregister                                |                | Show A                          | u - 76                                |
| N Failover                                       | Hostname                  | Personas                                      | Role(s)        | Services                        | Node Status                           |
|                                                  | cisco-ise-1               | Administration, Monitoring                    | PRI(A), SEC(M) | NONE                            | <b>S</b>                              |
|                                                  | cisco-ise-2               | Administration, Monitoring                    | SEC(A), PRI(M) | NONE                            |                                       |
|                                                  | cisco-ise-3               | Policy Service                                |                | ALL                             | <b>~</b>                              |
|                                                  | cisco-ise-4               | Policy Service, pxGrid                        |                | SESSION, PROFILER, DEVICE ADMIN |                                       |
|                                                  |                           |                                               |                |                                 |                                       |
|                                                  |                           |                                               |                |                                 |                                       |
|                                                  |                           |                                               |                |                                 |                                       |
|                                                  |                           |                                               |                |                                 |                                       |

## مدختسملا ةەجاو ةيقرت

.ةروصلا يف حضوم وه امك طاشنلا ءدبل ةيقرت < ماظن < ةرادإ ىلإ لقتنا

| ululu Identity Services Engine |               | Engine <sub>H</sub>              | ome 🕨 Cor        | ntext Visibility | <ul> <li>Operations</li> </ul> | ▶ Policy      | - Administration | Work Centers |                              |
|--------------------------------|---------------|----------------------------------|------------------|------------------|--------------------------------|---------------|------------------|--------------|------------------------------|
| - System                       | Identity Mar  | nagement 🕨 N                     | letwork Resource | es Device P      | ortal Managem                  | ent pxGrid S  | ervices Feed Se  | rvice        | ic NAC                       |
| Deploym                        | ent Licensing | <ul> <li>Certificates</li> </ul> | Logging          | Maintenance      | Upgrade                        | Health Checks | Backup & Restore | Admin Access | <ul> <li>Settings</li> </ul> |

#### Upgrade Selection

Select the upgrade process you want to carry out:

1. Full upgrade is a multi-step process that enables a complete upgrade of your Cisco ISE Deployment. This will upgrade all nodes in parallel so services will be down during the upgrade with this option. This is intended to upgrade the deployment as quickly as possible.

2. Split upgrade is a multi-step process that enables the upgrade of your Cisco ISE Deployment while allowing services to remain available during the upgrade process for end-users and administrators. This may require changes to the network or load balancers to ensure there are available nodes to service authentications. Uptime is accomplished by upgrading nodes in batches and is the option to limit downtime while taking longer than full upgrade.

Before you begin an upgrade process, check that all your Cisco ISE software is stable by performing the required Health Checks.

Full Upgrade

O Split Upgrade

Start Upgrade

## بيحرتلا ةحفص

| Hone Context Visibility Operations Policy Administration Work Centers                                                                                      | License Warning 🔺 🔍 🐵 🔿 🗢                                 |
|----------------------------------------------------------------------------------------------------|-----------------------------------------------------------|
| System      Hentity Management     Network Resources     Device Portal Management     pxGrid Service     Feed Service     Threat Centric NAC               | Click here to do wireless setup Do not show this again. X |
| Deployment Licensing   Certificates   Logging   Maintenance Upgrade Health Checks   Backup & Restore   Admin Access   Settings                             |                                                           |
| Upgrade 2 Checklist 3 Prepare to Upgrade 4 Upgrade Staging 5 Upgrade Nodes 6 Summary                                                                       | G• Exit Wizard                                            |
| Welcome                                                                                                    |                                                           |
| Welcome to Cisco ISE Upgrade.<br>This workflow will help you upgrade your Cisco ISE in an orderly<br>manner. Click Next to start upgrading your Cisco ISE. |                                                           |
|                                                                                                    | Next                                                      |

ةعباتملل يلاتلا قوف رقنا ،بيحرتلا ةحفص جلاعم يف.

## ققحتلا ةمئاق

ةعباتملا لبق ماهملا لامكإ نم دكأتو ةيعجرملا ةمئاقلا ةعجارمب مق.

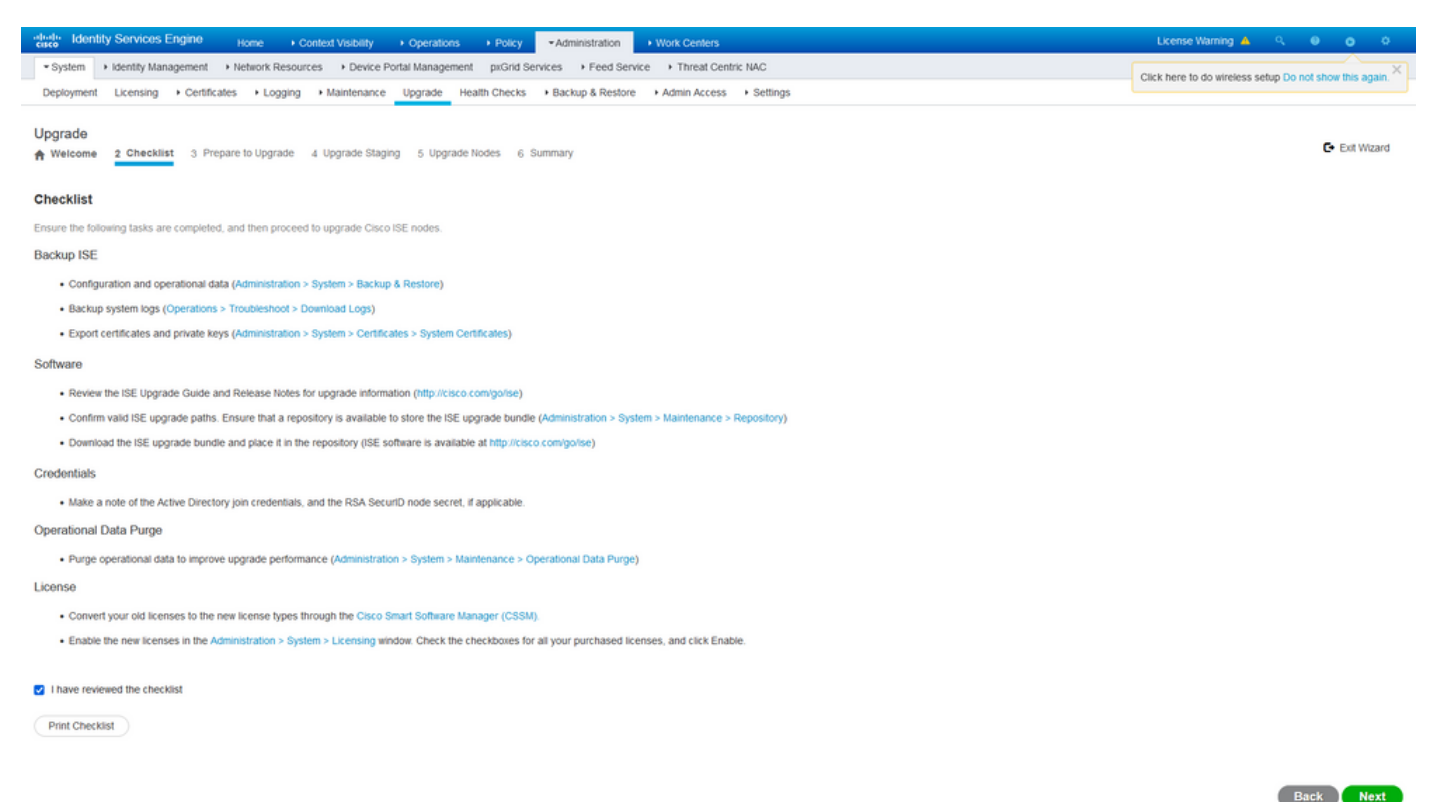

.يلاتلا قوف رقناو رايتخالا ةمئاق ةعجارمب تمق يننأ ركذت يتلا رايتخالا ةناخ ددح

## ةيقرتلل ريضحتلا

ەذە ىلع جئاتنلا رەظتو ةيقرتلا لبق لماكلا رشنلا ىلع قبسم صحف ليغشت متي ىلع قيقرتلا ةمزح ليزنت ةوطخلا ەذە يف متي ،ققحتلا تايلمع ىلإ قفاضإلاب .ةحفصلا قيوناثلا ةرادإلا ةدقع ىلع (ODU) لاصتا نود تانايبلا ةيقرت ليغشت متيو ،دقعلا عيمج اەنإف ،اريخأو (ةلصفنملا ةيقرتلا ةقيرطل (URT) ةيقرتلا قيزەاج قادأ قاكاحمل لثامم اذەو) .طاشنلال تقولا ريدقت اضيأ ضرعت

<u>جمارب ليزنت قحفص</u> نم ةيقرتلا ةمزح ليزنت بجي <u>Cisco</u>.

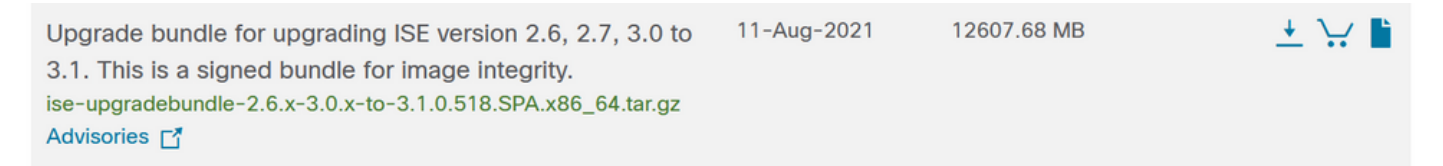

ةيقرتلا ةمزح عضو هيف متي يذلا عدوتسملا مسا ددح ،ةيقرتلا لبق ام صحف ليغشتل. ةمزحلل لدسنملا عبرملا نم ةيقرتلا ةمزح فلم مسا ددح.

جمارب تيبثتل ةيقرتلا دعب ام ةمدخ اضيأ ةلماكلا ةيقرتلا بولسأ مدقي :ةظحالم 🔊 ةيقرتلا ةمزح عم عدوتسملا سفن يف حيحصتلا فلم عضو بجي .ايئاقلت حيحصتلا حيحصتلا تيبثت ناك اذإ قلدسنملا ةمئاقلا نم حيحصتلا فلم مسا ديدحت نكميو

|                                                                            | Services Engine Home   Context Visibility   Operations   Policy   Administration   Work Centers                                                                                                    |
|----------------------------------------------------------------------------|----------------------------------------------------------------------------------------------------|
| • System •                                                                 | Identity Management                                                                                                    |
| Deployment                                                                 | Licensing   Certificates  Logging  Maintenance Upgrade Health Checks  Backup & Restore  Admin Access  Setting                                                                                                    |
| ograde                                                                     |                                                                                                    |
| Welcome                                                                    | 2 Checklist 3 Prepare to Upgrade 4 Upgrade Staging 5 Upgrade Nodes 6 Summary                                                                                                    |
|                                                                            |                                                                                                    |
|                                                                            |                                                                                                    |
| Prepare to                                                                 | Upgrade                                                                                                    |
| Prepare to                                                                 | Upgrade<br>wing drop-down lists, choose the required repository, upgrade software bundle, and                                                                                                    |
| Prepare to<br>From the follow<br>patch file. The                           | Upgrade<br>wing drop-down lists, choose the required repository, upgrade software bundle, and<br>en, click Start Preparation.                                                                                       |
| Prepare to<br>From the follow<br>patch file. The                           | Upgrade<br>wing drop-down lists, choose the required repository, upgrade software bundle, and<br>en, click Start Preparation.                                                                                       |
| Prepare to<br>From the follow<br>patch file. The                           | Upgrade<br>wing drop-down lists, choose the required repository, upgrade software bundle, and<br>en, click Start Preparation.                                                                                       |
| Prepare to<br>From the follor<br>patch file. The<br>Repository*            | Upgrade<br>wing drop-down lists, choose the required repository, upgrade software bundle, and<br>en, click Start Preparation.<br>Upgrade31 ✓                                                                        |
| Prepare to<br>From the follor<br>patch file. The<br>Repository*            | Upgrade         wing drop-down lists, choose the required repository, upgrade software bundle, and         en, click Start Preparation.         Upgrade31         v                                                 |
| Prepare to<br>From the follor<br>patch file. The<br>Repository*<br>Bundle* | Upgrade         wing drop-down lists, choose the required repository, upgrade software bundle, and en, click Start Preparation.         Upgrade31         ise-upgradebundle-2.6.x-3.0.x-to-3.1.0.518.SPA.xt         |
| Prepare to<br>From the follor<br>patch file. The<br>Repository*<br>Bundle* | Upgrade         wing drop-down lists, choose the required repository, upgrade software bundle, and         en, click Start Preparation.         Upgrade31         ise-upgradebundle-2.6.x-3.0.x-to-3.1.0.518.SPA.xt |

عيمج ةيحالص يەتنت .قبسملا ققحتلا تايلمع ليغشت ءدبل ريضحتلا ءدب قوف رقنا نيوكتلا تانايب ةيقرتو ةمزحلا ليزنت صحف ءانثتساب ،ةقبسملا ققحتلا تايلمع ،نيوكتلا تانايب ةيقرت ةيحالص يەتنت .ماظنلا نم ققحتلا ءدب نم تاعاس 4 دعب ايئاقلت .قعاس 12 دعب ،ODU يوس تسيل يەو

| tions identity | y Services Scipital nume + Connect Validity + Connection + Public - Administration + Wink Contens L                     | cense Warning 🛕 🤍 😐 😐 😐 |
|----------------|----------------------------------------------------------------------------------------------------|-------------------------|
| • System       |                                                                                                    |                         |
| Deployment     | Literang + Cestificates + Logging + Mantemante Upgrade Health Chacks + Sackus & Rentre + Admin Access + Sackus & Rentre |                         |
| Repository*    | Uppadd1 w                                                                                                    |                         |
| bobr           | 8e+uppa6bune28x32x10310518.0M u                                                                                         |                         |
| Parch          | v                                                                                                    |                         |
| Download       | Report (Referent Fried Checks)                                                                                          |                         |
| Estimated 1    | ine of Upgrafe process                                                                                                  |                         |
| Ŷ              | Recentory Valdation 41                                                                                                  |                         |
| •              | Bude Contast 41                                                                                                    |                         |
|                | Memory Check 41                                                                                                    |                         |
|                | NN Falser Water                                                                                                    |                         |
| ••             | Streamed Basing Cherk 11 0 0                                                                                            |                         |
|                | Config Backup Chesk 11 🛛 🖉 🖉                                                                                            |                         |
|                | Configuration Eurora Liggende 11                                                                                        |                         |
|                | Partium Separa Deck 41                                                                                                  |                         |
|                | Deployment Woldston                                                                                                    |                         |
|                | (nd Resolution) (iii                                                                                                    |                         |
|                | Trust Dow Centrons Validation                                                                                           |                         |
|                | System Centricute Validation 4/4                                                                                        |                         |
|                | Data (salah Check dat                                                                                                   |                         |
|                | NDP Resolutionly and Time Source Check 41                                                                               |                         |
|                | Last Average Deck. 41                                                                                                   | 1                       |
|                | Losses Welston 01                                                                                                    |                         |
|                | Sarvices if horses failures 42                                                                                          |                         |
|                |                                                                                                    |                         |

ايودي كلذ متي مل اذاو .ةيقرتلا طاشن لبق PAN لشف زواجت دادعا ليطعت :ةظحالم، ةيقرتلا ليغشت درجمب ايئاقلت هليطعت متي.

امعدي الو .يكذلا صيخرتلا مادختساب ةقلعتملا تايالولا دروأو ISE 3.0 رايعملا :ةظحالم لبق هليجست وأ "يكذلا صيخرتلا" نيكمت مدع ةلاح يف .يديلقتلا صيخرتلا يضارتفا لكشب "يكذلا صيخرتلا مييقت" ةرتف ىلإ لوزنلاب ISE موقي ،ةيقرتلا <u>- ISE صيخرت ليحرت ليلد - تاجتنملا</u> :صيخرتلا ليحرت عجرم طابترا .ةيقرتلا دعب .صيخرتلا ةقبط تارييغت نمضت اهنإف ،s.د ىلإ x . نم ISE ةيقرت دنع . <u>Cisco.</u>

َةيقرت ليغشت درجمب ISE ىلع نيوكتلا تارييغت عاوناً عيمج بنجت بجي :ريذحت 🗥 ةيقرتلا دعب اهؤارجا مت تارييغت ةيأ دقف متيس .نيوكتلا تانايب.

يلاقتربلا وأ رمحألا نوللاب ضرعت اهنإف ،شيتفتلل ةقباسلا تانوكملا نم يأ لشف اذا يمازلا لكشب رمحألا نوللاب زربت يتلا لشفلا تالاح حيحصت يغبنيو .اهتيمهأ ىلع ءانب قيلمع فاقيا يلاقتربلا نوللاب ةحضوملا تاريذحتلل نكمي ال .امدق يضملا لبق رشنلا تازيم ىلع ريثأتلا بنجتو ةسرامم لضفأك اهحالصا ديجلا نم ،كلذ عمو ،ةيقرتلا .

ةعباتملل "يلحرملا ليغشتلا ءدب" قوف رقنا ،ءاطخألا حيحصت درجمب.

يلحرملا ليغشتلا ةيقرت

ىلٍ ەتيقرت تمت يذلا تانايبلا ةدعاق فلم خسن متي ،ةيقرتلل يلحرملا ليغشتلا ءانثأ دقع ةفاك ىلع ايطايتحإ نيوكتلا تافلم خسن متيو رشنلا يف ةدوجوملا دقعلا ةفاك رشنلا

هذه يف ،يلاتلابو .ODU نم ءزجك ةيوناثلا ةرادإلا ةدقع ىلع لعفلاب دوجوم غيرفتلا فلم CA NSS DB ل طقف يطايتحالا خسنلا تافلم ءاشنإب ةيوناثلا ةرادإلا ةدقع موقت ،ةوطخلا تافلملا هذه ءاشنإب ىرخألا دقعلا عيمج موقت امك .DHCP/DNS نيوكتو يكذلا صيخرتلاو . قيوناثلا ةرادإلا ةدقع نم غيرفتلا فلم خسن ىلإ اضيأ جاتحت اهنكلو

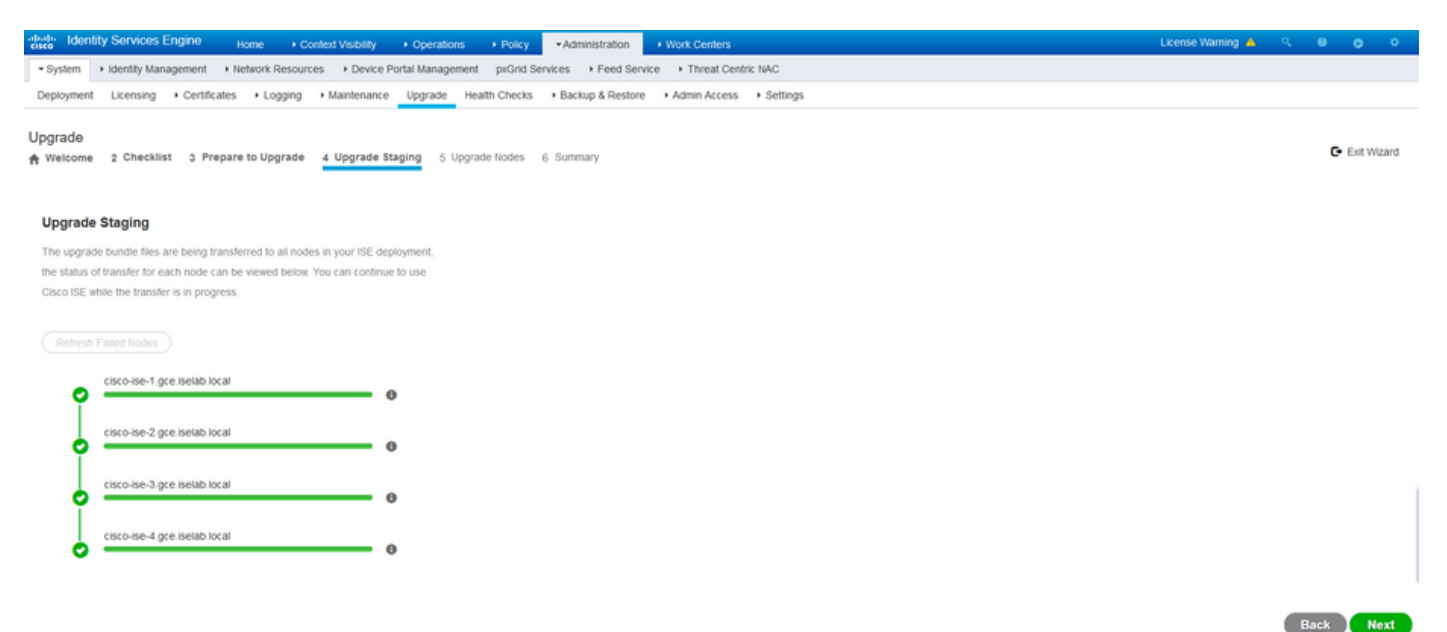

#### دقعلا عيمجل يلحرملا ليغشتلا لامتكا دنع يلاتلا قوف رقنا.

### دقعلا ةيقرت

نيسحتلا تقلطاً in order to ةيادب ىلع تقطقط.

| dent       | ity Services Engine | Home          | <ul> <li>Context Visibility</li> </ul> | <ul> <li>Operations</li> </ul> | ▸ Policy    | <ul> <li>Administration</li> </ul> |
|------------|---------------------|---------------|----------------------------------------|--------------------------------|-------------|------------------------------------|
| ✓ System   | Identity Management | Network F     | Resources Device                       | Portal Managemer               | nt pxGrid S | Services Feed Servi                |
| Deployment | Licensing           | ates 🕨 Log    | ging Maintenance                       | Upgrade He                     | alth Checks | Backup & Restore                   |
| Upgrade    | 2 Checklist 3 Pre   | pare to Upgra | ide 4 Upgrade Sta                      | ging <u>5</u> Upgrad           | e Nodes e   | Summary                            |

#### Upgrading Nodes

View the progress of the upgrade process on each Cisco ISE node.

Upgrade progress can be monitored from Secondary PAN UI while Primary PAN is getting upgraded and from Primary PAN UI while Secondary PAN is getting upgraded.

Estimated time of Upgrade process: 5hr 12min

Start

ةلاجب راظتنا ةمئاق يف دقعلا عيمج ضرعو ةيقرتلا ليغشت ةقثبنملا ةلاسرلا دكؤت جورخلا ليجستب ماظنلا ماق ،الوأ ةيساسألا ةرادإلاا ةدقع ىلع ةيقرتلا تأدب نأ ذنم .ةيقرتلا ةدقعل (GUI) ةيموسرلا مدختسملا ةهجاو نم ةيقرتلا ةلاح ةبقارم نكمي نآلاو ةدقعلا هذه نم (GUI) ةيموسرلا مدختسملا ةهجاو يف ةيقرت < ماظن < ةرادإ ىلإ لقتنا .ةيوناثلا ةرادإلا قرادإلا من عنا .قيوناثلا قرادإلا.

| dentity Services Engine      | - Administration                       |                           |
|------------------------------|----------------------------------------|---------------------------|
| ▼System                      |                                        |                           |
| System Time Session Info Dep | loyment Upgrade Server Certificate Cer | tificate Signing Requests |

#### Upgrade

🛉 Upgrade Nodes

#### Upgrading Nodes

View the progress of the upgrade process on each Cisco ISE node.

Upgrade progress can be monitored from Secondary PAN UI while Primary PAN is getting upgraded and from Primary PAN UI while Secondary PAN is getting upgraded.

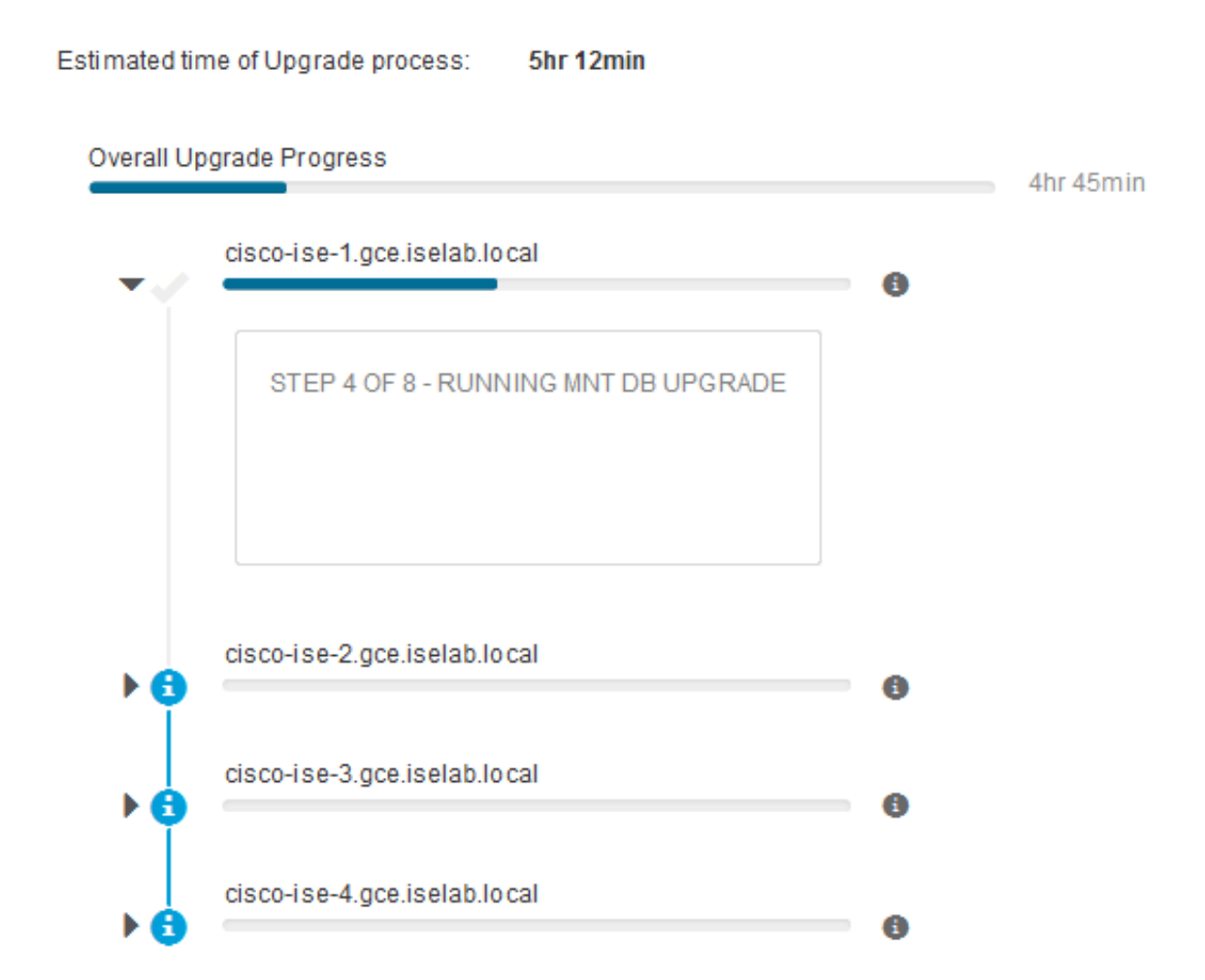

ةەجاو نم جورخلا ليجستب ماظنلا موقي ،تامدخلا رشنو ةيساسألا ةرادإلا ةدقع ةيقرت درجمب ةرم ليدبتلا نآلا نيمدختسملل نكمي .ةيوناثلا ةرادإلا ةدقعل (GUI) ةيموسرلا مدختسملا امنيب ةيساسألا ةرادإلا ةدقعل (GUI) ةيموسرلا مدختسملا ةەجاو نم ةلاحلا ةبقارم ىلإ ىرخأ .تقولا سفن يف ةيقرتلل رشنلا ةيلمعل ىرخألا دقعلا ةفاك فاقيإ متي

| E Cisco ISE                                 |                    |                       |                       | Adn              | ninistration · System |
|---------------------------------------------|--------------------|-----------------------|-----------------------|------------------|-----------------------|
| eployment Licensing                         | Certificates Loggi | ng Maintenance        | Upgrade Health Checks | Backup & Restore | Admin Access Settin   |
| ⊘                                           | ⊘                  | ⊘                     | ⊘                     | 5                |                       |
| Welcome                                     | Checklist          | Prepare to<br>Upgrade | Upgrade Staging       | Upgrade Nodes    | s Summary             |
| stimated time of Upgrade p                  | process: 5hr 12min |                       |                       |                  |                       |
| Overall Upgrade Progress                    |                    | _                     | 2hr 34                | min              |                       |
| cisco-ise-1.gce.iselab.                     | local              |                       | 0                     |                  |                       |
| cisco-ise-2.gce.iselab.                     | local              |                       | 0                     |                  |                       |
| STEP 2 OF 8 - VERIF                         | FILES IN BUNDLE    |                       | Ŭ                     |                  |                       |
|                                             |                    |                       |                       |                  |                       |
|                                             |                    |                       |                       |                  |                       |
| v 🞯 📥                                       | local              |                       |                       |                  |                       |
| STEP 2 OF 8 - VERIFY                        | FILES IN BUNDLE    |                       |                       |                  |                       |
|                                             |                    |                       |                       |                  |                       |
|                                             |                    |                       |                       |                  |                       |
| <ul> <li>cisco-ise-4.gce.iselab.</li> </ul> | local              |                       | 0                     |                  |                       |
| STEP 2 OF 8 - VERIFY                        | FILES IN BUNDLE    |                       |                       |                  |                       |
|                                             |                    |                       |                       |                  |                       |
|                                             |                    |                       |                       |                  |                       |

#### Exit Wizard

.رضخألا نوللا ىلٍ ةلاحلا ريغتت ،حاجنب دقعلا لك ةيقرت درجمب

| I Cisco ISE                                                             |                                         |                                                        |                                  | Admin                          | istration - System  |  | Localization Webs 20 Days | 0.050.0 |
|-------------------------------------------------------------------------|-----------------------------------------|--------------------------------------------------------|----------------------------------|--------------------------------|---------------------|--|---------------------------|---------|
| Deployment Licensing                                                    | Certificates                            | Logging Maintenance                                    | Upgrade Health Checks            | Backup & Restore Adr           | nin Access Settings |  |                           |         |
| 0                                                                       |                                         |                                                        |                                  |                                | 6                   |  |                           |         |
| Welcome                                                                 | Checklist                               | Prepare to<br>Upgrade                                  | Upgrade Staging                  | Upgrade Nodes                  | Summary             |  |                           |         |
| Upgrading No                                                            | odes                                    |                                                        |                                  |                                |                     |  |                           |         |
| View the progress of the<br>Upgrade progress can b<br>getting upgraded. | e upgrade process<br>e monitored from t | on each Cisco ISE node.<br>Secondary PAN UI while Prim | nary PAN is getting upgraded and | from Primary PAN UI while Seco | ondary PAN is       |  |                           |         |
| Estimated time of Upgra                                                 | de process: Siv 12                      | min                                                    |                                  |                                |                     |  |                           |         |
| Overall Upgrade Progress                                                |                                         |                                                        |                                  | Otr 15min                      |                     |  |                           |         |
| cisco-ise-1.gos.is                                                      | elab.local                              |                                                        |                                  |                                |                     |  |                           |         |
| <b>1</b>                                                                |                                         |                                                        | 0                                |                                |                     |  |                           |         |
| CISCO-ISE-2. GCB.IS                                                     | elab.tocar                              |                                                        | 0                                |                                |                     |  |                           |         |
| cisco-ise-3.gce.is                                                      | elab.local                              |                                                        | o                                |                                |                     |  |                           |         |
| cisco-ise-4.gcs.is                                                      | elab.local                              |                                                        |                                  |                                |                     |  |                           |         |
| •—                                                                      |                                         |                                                        | 0                                |                                |                     |  |                           |         |
|                                                                         |                                         |                                                        |                                  |                                |                     |  |                           |         |
|                                                                         |                                         |                                                        |                                  |                                |                     |  |                           |         |
|                                                                         |                                         |                                                        |                                  |                                |                     |  |                           |         |
|                                                                         |                                         |                                                        |                                  |                                |                     |  |                           |         |
|                                                                         |                                         |                                                        |                                  |                                |                     |  |                           |         |
|                                                                         |                                         |                                                        |                                  |                                |                     |  |                           |         |
| 1                                                                       |                                         |                                                        |                                  |                                |                     |  | ( Int                     |         |

ةدقعلا لوح تامولعم ىلع يوتحت ةقثبنم ةذفان ضرع متي ،ةلشاف دقع يأ دوجو ةلاح يف رشنلا نم ةلشافلا دقعلا ليجست ءاغلإل قثبنملا راطإلا يف قفاوم قوف رقنا .ةلشافلا ةيلمع نيبو اهنيب طبرلا متي نأو ،ةدح ىلع اهنم ةدحاو لك ريوصت ةداعإ/ةيقرت متت نأ بجيو .تدجو نإ رشنلا

ريراقت ةصالخ نيسحت يلامجإلا تدهاش in order to كلذ دعب تقطقط.

## صخلم

اەليزنتو رشنلل ةيصيخشتلا ةيقرتلا ريراقت ضرع نكمي ،ةيقرتلا ةيلمع لامتكا دعب ةحفصلا ەذە نم.

| ■ Cisco ISE                                         |                             |                   | Administration - S | System              |                      | 🔺 Evaluation Mode 89 Days Q 🛞 🕫 | 0 |
|-----------------------------------------------------|-----------------------------|-------------------|--------------------|---------------------|----------------------|---------------------------------|---|
| Deployment Licensing                                | Certificates Logging        | Maintenance Upgra | de Health Checks   | Backup & Restore Ad | Imin Access Settings |                                 |   |
|                                                     | Checklist                   | Prepare to        | Upgrade Staging    | Upgrade Nodes       | G<br>Summary         |                                 |   |
| Summary<br>You are successfully complete            | ed Upgrade workflow! Downic | opgrade           | ng Finish.         |                     |                      |                                 |   |
| Checklist Print Checklist Prepare to Upgrade Downlo | oad Report                  |                   |                    |                     |                      |                                 |   |
| Upgrade Report Download R                           | Report                      |                   |                    |                     |                      |                                 |   |
| System Health Download Reg                          | port                        |                   |                    |                     |                      |                                 |   |
| Exit Wizard                                         |                             |                   |                    |                     |                      | Field                           | h |

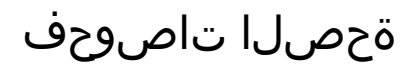

ققحتلل ايئاقلت ةحص صحف ليغشت متي ،ةيقرتلا دعب رشنلا ةلاح ةحص نم ققحتلل اذإ .ةيقرتلا قفدتب ةصاخلا صخلملا ةحفص نم ريرقتلا اذه ليزنت نكمي .رشنلا ةلاح نم < ماظنلا < ةرادإلا ىلإ لقتنا ،تقو يأ يف بلطلا بسح ةمالسلا نم ققحتلا ابولطم ناك .قيامحلا تاصوحف ءدب قوف رقناو ةحصلا تاصوحف

| ≡ Cisc                                               | o ISE                                                                          |                                                                     |                                                            |                                                                |                                                 |                |                  | Administration · Sy | /stem    |
|------------------------------------------------------|--------------------------------------------------------------------------------|---------------------------------------------------------------------|------------------------------------------------------------|----------------------------------------------------------------|-------------------------------------------------|----------------|------------------|---------------------|----------|
| Deployment                                           | Licensing                                                                      | Certificates                                                        | Logging                                                    | Maintenance                                                    | Upgrade                                         | Health Checks  | Backup & Restore | Admin Access        | Settings |
| Healt<br>Validate yo<br>all your sol<br>finish you o | h Checks<br>ur deployment again<br>tware is working sta<br>can download report | nst any critical erro<br>able (Health Check<br>1. After successfull | rs. Starting will p<br>might not respor<br>checking you ca | perform a range of<br>ad for 15 minutes).<br>n go to Upgrade W | checks to ensur<br>Once validation<br>lorkflow. | e that<br>will |                  |                     |          |
| Plat                                                 | form Support Check                                                             | L.                                                                  |                                                            | 4/4                                                            |                                                 |                |                  |                     |          |
| Dep                                                  | loyment Validation                                                             |                                                                     |                                                            | 1/1                                                            |                                                 |                |                  |                     |          |
| Ø DNS                                                | Resolvability                                                                  |                                                                     |                                                            | 4/4                                                            |                                                 |                |                  |                     |          |
| Trus                                                 | t Store Certificate \                                                          | /alidation                                                          |                                                            | 1/1                                                            |                                                 |                |                  |                     |          |
| Syst                                                 | em Certificate Valid                                                           | lation                                                              |                                                            | 4/4                                                            |                                                 |                |                  |                     |          |
| Ø Disk                                               | Space Check                                                                    |                                                                     |                                                            | 4/4                                                            |                                                 |                |                  |                     |          |
| o NTP                                                | Reachability and Ti                                                            | ime Source Check                                                    |                                                            | 4/4                                                            |                                                 |                |                  |                     |          |
| e Load                                               | d Average Check                                                                |                                                                     |                                                            | 4/4                                                            |                                                 |                |                  |                     |          |
| > (i MDI                                             | M Validation                                                                   |                                                                     |                                                            | <sup>1/1</sup> 0 Ø                                             | 1                                               |                |                  |                     |          |
| Lice                                                 | nse Validation                                                                 |                                                                     |                                                            | 1/1                                                            |                                                 |                |                  |                     |          |
| Serv                                                 | vices or Process Fai                                                           | lures                                                               |                                                            | 4/4                                                            |                                                 |                |                  |                     |          |
| 0                                                    | Bandwidth Performa                                                             | ance Check                                                          |                                                            | 4/4                                                            |                                                 |                |                  |                     |          |
| 🕑 Healti                                             | h Checks completed                                                             | l. You can go to Up                                                 | grade Workflow.                                            |                                                                |                                                 |                |                  |                     |          |
|                                                      |                                                                                |                                                                     | Download repo                                              | rt                                                             |                                                 |                |                  |                     |          |

## رشنلا ةدام ةيقرت ماهم

رەظت ،نيسحتلا لمكت تنأ نأ دعب GUI ةدقع ةيسيئرلا ةرادإلا ىلإ لمعتسم login امدنع قراسر.

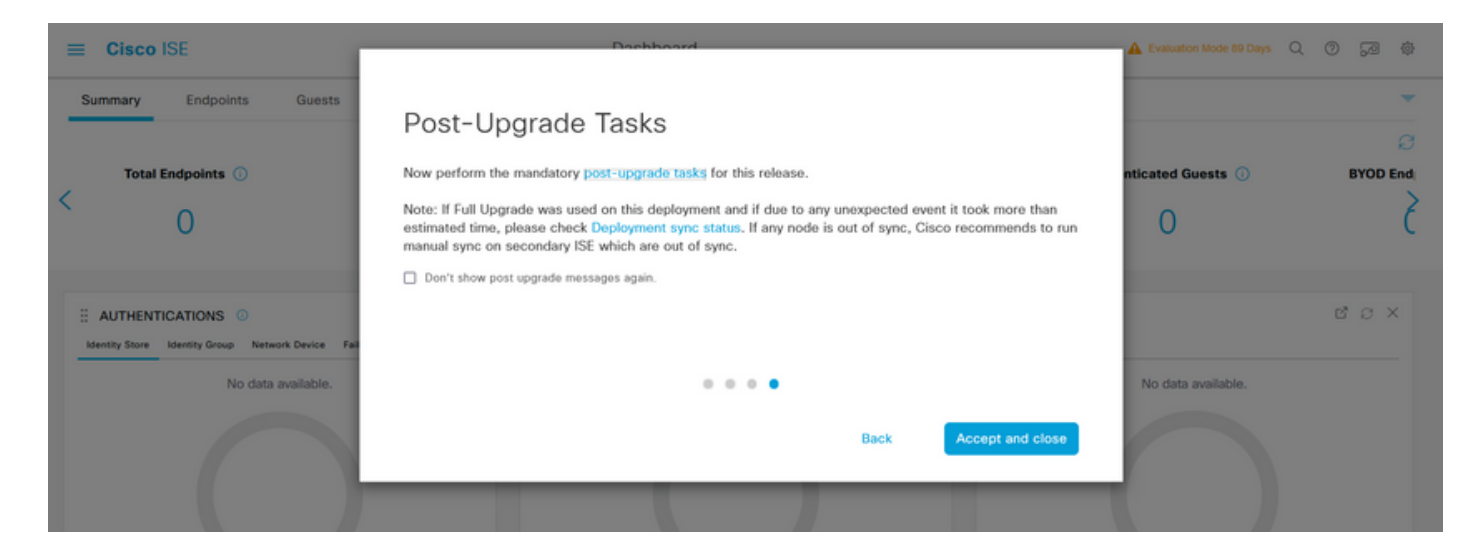

ةعجارمل ةقثبنملا ةلاسرلا ىلع ةيقرتلا دعب ام ماەمل يبعشتلا طابترالا قوف رقنا اەلامكاو ةمەملا ليصافت.

## فاصتنالا لبسو اياضقلا - اثلاث

- ىلإ يوناثلا لوؤسملا ةيقرتب مق ،ةيساسألا ةرادإلا ةدقع ةيقرت لشف ةلاح يف .1 ةيقرتلا ةلواحم دعاً مث يساسألا لوؤسملا.
- ءاغلاٍ نيعتيسف ،يساسألا لوؤسملا فالخب ىرخأ ةدقع يأ ىلع ةيقرتلا تلشف اذإ .2 ةرشابم اهضيوعت وأ يدرف لكشب ةدقعلا هذه ةيقرت بجي .رشنلا نم ةدقعلا ليجست .رشنلا ىلإ ىرخأ ةرم مامضنالا نكميو هتيقرت تمت يذلا رادصإلا ىلإ

ةمجرتاا مذه لوح

تمجرت Cisco تايان تايانق تال نم قعومجم مادختساب دنتسمل اذه Cisco تمجرت ملاعل العامي عيمج يف نيم دختسمل لمعد يوتحم ميدقت لقيرشبل و امك ققيقد نوكت نل قيل قمجرت لضفاً نأ قظعالم يجرُي .قصاخل امهتغلب Cisco ياخت .فرتحم مجرتم اممدقي يتل القيفارت عال قمجرت اعم ل احل اوه يل إ أم اد عوجرل اب يصوُتو تامجرت الاذة ققد نع اهتي لوئسم Systems الما يا إ أم الا عنه يل الان الانتيام الال الانتيال الانت الما